# DELF Scolaire Iscrizioni online per le scuole secondarie I e II grado

# Istruzioni d'uso piattaforma Fledflad Alliance Française Torino

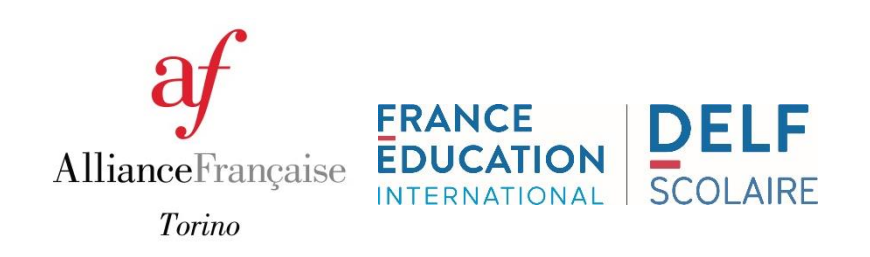

# FLEDFLAD

Piattaforma online per le iscrizioni al DELF Scolaire per le scuole secondarie di I e II grado

Aprire un navigatore internet (Mozilla Firefox di preferenza)

Connettersi alla piattaforma: <u>http://inscrire.fledflad.com</u>

Richiedere i codici di accesso della scuola di appartenenza a <u>esami@alliancefrto.it</u> fornendo i dati seguenti:

- $\rightarrow$  nome completo della scuola
- $\rightarrow$  indirizzo postale
- → mail ufficiale della scuola
- $\rightarrow$  nome del referente per le iscrizioni
- $\rightarrow$  contatto mail e cellulare del referente

# Connessione

Inserire i codici di accesso e cliccare su «connexion»:
fleDflaD

#### Identification

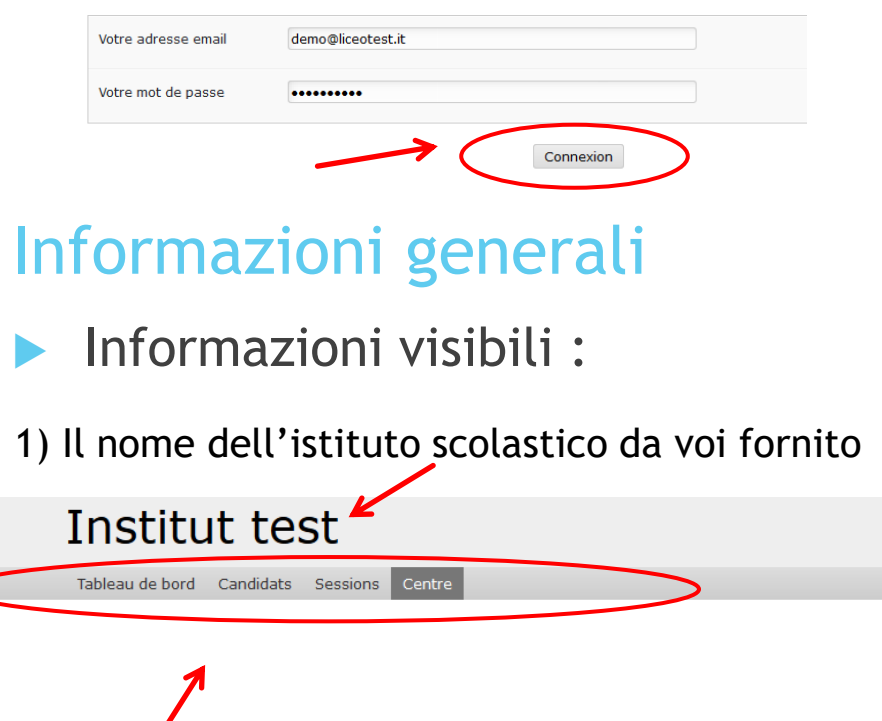

2) Il nome del referente per le iscrizioni colui che verrà contattato in caso di necessità (un referente per sessione)

test monsieur | Déconnexion

3) Le sezioni che saranno da compilare da destra a sinistra (contenuto descritto nelle pagine seguenti)

# I. Sezione «Centre»

Compilare i dati obbligatori (indicati con l'\* rosso) della scuola

| Institut test   Tableau de bord Candidats   Sessions Centre |                     |  |  |  |
|-------------------------------------------------------------|---------------------|--|--|--|
| Institut te                                                 | est                 |  |  |  |
| Propriétés                                                  |                     |  |  |  |
| Nom*                                                        | Institut test       |  |  |  |
| Code origine*                                               | (000) INSTITUT TEST |  |  |  |

### II. Sezione «Sessions»

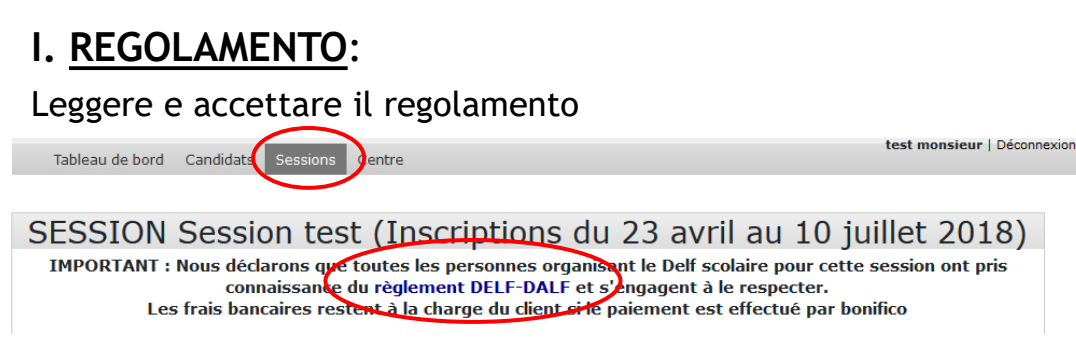

#### II. OSSERVAZIONI:

#### Observations

Dates non disponibles pour la session et autres observations

Indicare in «observations» le date di eventuali <u>indisponibilità</u> per le prove orali e/o altre indicazioni di cui riterrà opportuno informare il centro d'esame

# Sezione «Sessions»

### III. INVIO CONVOCAZIONI DEI CANDIDATI:

Indicare il nome del destinatario e l'indirizzo mail alla quale si desidera ricevere le convocazioni:

| Envoi des convocations  |                                                                                                    |  |  |  |
|-------------------------|----------------------------------------------------------------------------------------------------|--|--|--|
| Mode d'envoi            | Par courriel / email                                                                                                    |  |  |  |
| Destinataire de l'envoi | Indiquer le nom du destinataire des convocations                                                                                                    |  |  |  |
| Adresse pour l'envoi    | Indiquer ci-après l'adresse mail à laquelle vous souhaitez recevoir les convocations des élèves de votre école (les<br>convocations seront à imprimer) |  |  |  |

### IV. FATTURA ELETTRONICA:

Per permettere l'emissione della fattura elettronica alla scadenza delle iscrizioni, è necessario fornire i codici UNICO e CIG della propria scuola oppure dati utili per la fatturazione

Il pagamento dovrà essere effettuato entro i 30 giorni dopo l'emissione della fattura e entro l'inizio delle prove d'esame.

#### V. INVIO DEI DIPLOMI A PAGAMENTO

Possibilità di richiedere la spedizione dei diplomi al momento delle iscrizioni aggiungendo un pagamento di 15€ nella fattura delle iscrizioni.

Selezionare «oui» se si intende usufruire del servizio a pagamento:

```
Envoi des diplômes à l'établissement (15.00 )
```

### 1) Cliccare su «nouveau» per creare un nuovo candidato

| Tableau de bord Ca         | ndidats Sassions Centre                                        |                        | test monsieur   Déconnexion |
|----------------------------|----------------------------------------------------------------|------------------------|-----------------------------|
| Candidate                  | de la session Session t                                        | est                    |                             |
| Attention, les inscription | ıs sont ouvertes jusqu'au 10/07/2018                           |                        |                             |
| Session test : 0 inscri    | ptions                                                         |                        |                             |
| Nom F                      | rénom DDN Diplôme                                              | Coût du diplôme        | Á payer Nouveau             |
| 2) Comp                    | vilare <u>SOLO</u> le sezioni c                                | con l'* rosso          |                             |
| Nouveau                    | candidat                                                       |                        |                             |
| Code cand                  | idat CIEP                                                      | (                      | Ci richiada la              |
| Code candidat              | Codice personale da indicar<br>candidato ha già sostenuto un e | re se il<br>same DELF  | attenzione nella co         |
| Identité                   | in passato.                                                    |                        | dei dati dei candidati      |
| Sexe *                     | Sélectionnez un sexe percorso                                  | <u>ta det suo</u><br>✓ | Indicare nel <b>modo</b>    |
| Nom (cognome) *            |                                                                |                        | <u>completo</u> i nomi o c  |
| Prénom (nome) *            |                                                                |                        | candidato per e             |
| Date de naissance *        | JJ/MM/AA,                                                      | _ (                    |                             |
| Ville de naissance *       | Città esatta di nascita                                        |                        |                             |
| Pays de naissance *        |                                                                | Y                      |                             |
| Nationalité *              |                                                                | Y                      |                             |
| Nationalité 2              |                                                                | V                      |                             |
| Langue maternelle *        | non précisée                                                   | ~                      |                             |

massima ompilazione <u>corretto</u> e ognomi del vitare la

3) Sarà possibile <u>modificare o cancellare</u> i dati inseriti <u>soltanto fino alla data di scadenza</u> delle iscrizioni cliccando su «mod» (per modificare) o «sup» (per cancellare)

Candidats de la session Session test

| Attention, les inscriptions sont ouvertes jusqu'au : |                     |            |                |                 |           |      |         |
|------------------------------------------------------|---------------------|------------|----------------|-----------------|-----------|------|---------|
| Session te                                           | st : 1 inscriptions |            |                |                 |           |      |         |
| Nom                                                  | Prénom              | DDN        | Diplôme        | Coût du diplôme | Á payer   | _    | Nouveau |
| TEST                                                 | Candidat            | 01/01/2000 | A1             | 50,00 EUR       | 50,00 EUR | Mod. | Sup.    |
|                                                      |                     |            | TOTAL diplômes | 50,00 EUR       | 50,00 EUR |      |         |
|                                                      |                     |            | TOTAL          |                 | 50,00 EUR |      |         |

Nessuna cancellazione o aggiunta sarà possibile oltre al termine delle iscrizioni

4) NON devono essere compilati i contatti personali dei candidati

| Adresse                                                                         |                                                                                                    |
|---------------------------------------------------------------------------------|----------------------------------------------------------------------------------------------------|
|                                                                                 | Rue, voie, boîte postale                                                                                                    |
| Code postal                                                                     |                                                                                                    |
| ille                                                                            |                                                                                                    |
| ttention : les champs «<br>spaces, slash, points ou<br>liguant sur le drapeau d | « Téléphone 1 » et « Téléphone 2 » doivent contenir seulement des chiffres (0123456789). Merci de ne pas utiliser de lettres, tirets,<br>u autres caractères spéciaux. Merci de ne pas saisir l'indication pays dans le champ pour le téléphone, celui-ci est a sélectionner en<br>lu nave uni est devant clui du numéro. |
|                                                                                 |                                                                                                    |
| éléphone 1                                                                      | <b>1</b> +39                                                                                                    |
| éléphone 1<br>éléphone 2                                                        | +39                                                                                                    |
| éléphone 1<br>éléphone 2<br>ax                                                  | +39                                                                                                    |
| éléphone 1<br>éléphone 2<br>ax<br>drease email                                  | +39                                                                                                    |

Se un candidato è portatore di disabilità, disturbo di apprendimento, altro disturbo certificato, indicare «oui» nella sezione «handicap».

| Handicap              | Oui | ~ |
|-----------------------|-----|---|
| Si handicap, précisez | DSA |   |

- Precisare il tipo di disturbo certificato
- Inviare via mail a <u>esami@alliancefrto.it</u> il certificato medico del candidato e/o il pdp entro la data di scadenza delle iscrizioni
- Nel rispetto del regolamento nazionale, il candidato svolgerà le prove con modalità adatte alle sue esigenze

I dati saranno trattati secondo il Reg.to UE 2016/679 - GDPR in materia di privacy

Scegliere il livello al quale iscrivere il candidato

#### Inscription aux diplômes \*

| Diplôme | Prix    |
|---------|---------|
| DELF A1 | 59 EUR  |
| DELF A2 | 68 EUR  |
| DELF B1 | 98 EUR  |
| DELF B2 | 121 EUR |
| Total   | EUR     |

Autorizzo al trattamento dei miei dati personali ai sensi del GDPR nº2016/679

#### Riassunto delle iscrizioni effettuate

### Institut test

Tableau de bord Candidats Sessions Centre

Le candidat TEST a été enregistré avec succès

test monsieur | Déconnexion

#### Candidats de la session DELF Scolaire

Attention, les inscriptions sont ouvertes jusqu'au

| 202311S : 2 | inscriptions |            |                    |                 |            |      |         |
|-------------|--------------|------------|--------------------|-----------------|------------|------|---------|
| Nom         | Prénom       | DDN        | Diplôme            | Coût du diplôme | Á payer    |      | Nouveau |
| TEST        | Candidat1    | 01/01/2010 | A1                 | 59,00 EUR       | 59,00 EUR  | Mod. | Sup.    |
| TEST        | Candidate2   | 02/02/2012 | A2                 | 68,00 EUR       | 68,00 EUR  | Mod. | Sup.    |
|             |              |            | TOTAL diplômes     | 127,00 EUR      | 127,00 EUR |      |         |
|             |              |            | Envoi des diplômes |                 | 15,00      |      |         |
|             |              |            | TOTAL              |                 | 142,00 EUR |      |         |

### Sezione «Tableau de bord»

Sezione dalla quale si può scaricare l'elenco riassuntivo dei candidati iscritti

| Ins                                        | titu                              | t te                         | st                        |                    |                               |
|--------------------------------------------|-----------------------------------|------------------------------|---------------------------|--------------------|-------------------------------|
| Tableau                                    | de bord                           | Candidats                    | Sessions                  | 6 Centre           | test monsieur   Déconnexi     |
| Ses                                        | sion                              | (s) o                        | uver                      | te(s)              |                               |
|                                            |                                   |                              |                           | DELF S             | colaire novembre 2023 202311S |
|                                            |                                   |                              |                           |                    |                               |
| <b>2</b> inscrip<br>[PDF] Lis<br>[PDF] Lis | tions<br>te des can<br>te des can | didats triés<br>didats triés | par ordre a<br>par diplôm | alphabétique<br>es | les noms                      |
| A1                                         | A2                                | B1                           | B2                        | TOTAL              |                               |
| 1                                          | 1                                 | 0                            | 0                         | 2                  |                               |

Vous pourrez éditer les documents comptables lorsque les inscriptions seront closes, le lendemain du (

ALLIANCE FRANÇAISE TORINO Corso F. Turati 12- 10128 Torino 011/19 71 65 65 <u>esami@alliancefrto.it</u>

Informazioni sul DELF Scolaire sul sito ufficiale di France Education International alla pagina:

<u>https://www.france-education-</u> international.fr/diplome/delf-junior-scolaire

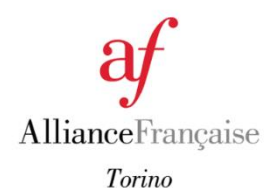

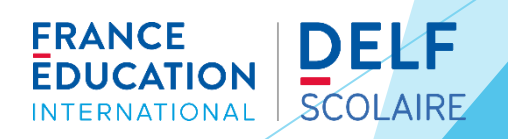